3. If an update is ready to be applied, it will start downloading. The progress bar at the bottom will indicate how much is left to download. This may take some time. If there is no update available, you will be presented with a different window saying Y a a I a a a a a

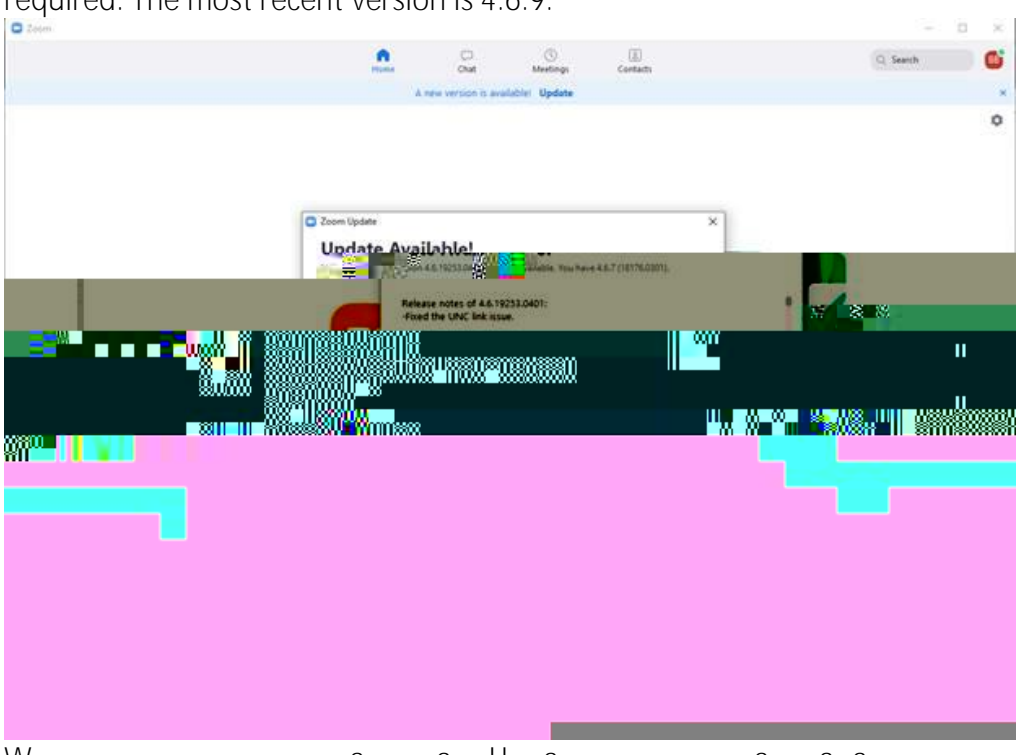

required. The most recent version is 4.6.9.

4. W a a U a a a a window. Click it to start updating.

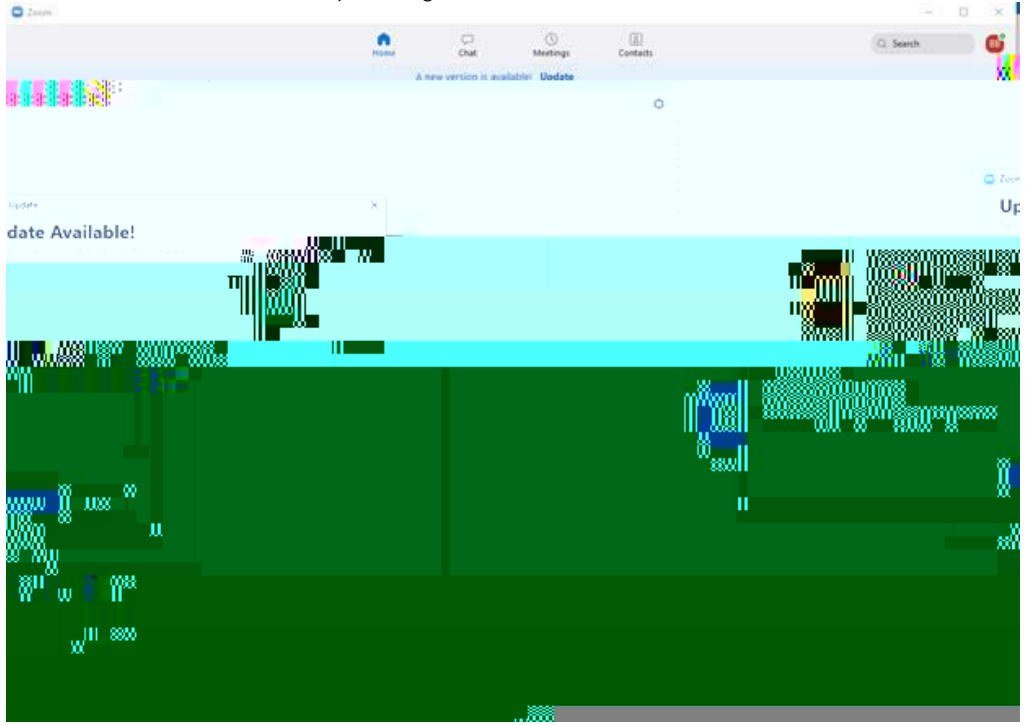

5. Zoom will then complete the update process.

Please do this now and ensure you are doing this on a regular basis. This will help make sure your experience with Zoom is as secure as possible.

If you have any questions, please contact us at <u>remoteteaching@uwinnipeg.ca</u>. We are available Monday-Friday, 8:30am-4:30pm.